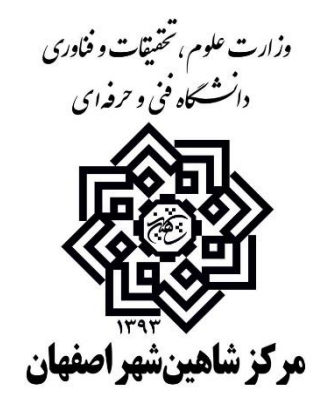

# راهنماي انتخاب واحد دانشجويان دانشكده فني شاهينشهر

دانشجویان گرامی در این راهنما مراحل انتخاب واحد در سامانه جامع آموزشی (ناد) قدم به قدم توضیح داده خواهد شد. لذا جهت جلوگیری از خطاهای احتمالی هنگام انتخاب واحد به توضیحات داده شده و تذکرات دقت نمائید.

## قدم اول: ورود به سیستم

دانشجویان پس از ورود به نشانی اینترنتی **reg.tvu.ac.ir** و وارد نمودن شناسه کاربری وکلمه عبور خود به شکل زیر و کلیک بر روی کلید "**ورود**" به سیستم جامع آموزشی دانشگاه وارد می شوند.

| نی و حرفه ای<br>ورود دانتجویان ورود اساتید | ، های راهنما نورش دانشگاه قد<br>                                                                                        |
|--------------------------------------------|----------------------------------------------------------------------------------------------------|
| ورود داشجویان                              | استنداد به رفنی مراکز                                                                                                   |
|                                            | ورود فاركان                                                                                                    |
|                                            | ناران و دانشجویان گرامی:                                                                                                |
| اجعه نمایید.                               | لام و احترام<br>مشمند است جهت آگاهی از آخرین <i>اطلاعیه های نرم افزار آموزشی نا</i> د به آدرس <u>http:/ittvu.acir م</u> |
| · · · · · · · · · · · · · · · · · · ·      | پاس - دانشگاه فنی و حرفه ای                                                                                             |

# قدم دوم

پس از وارد شدن به سیستم، روی منوی **ثبت نام دروس دانشجو** کلیک نمائید تا به صفحه **انتخاب واحد ،** حذف و اضافه و ... وارد شوید.

| ← → C D tms1.tvu.ac.ir.7002/Student/                                                                                                    | ₽☆                                                    |
|----------------------------------------------------------------------------------------------------|-------------------------------------------------------|
| <ul> <li>نام کریز :</li> <li>نام کریز :</li></ul> | » 5t                                                  |
| مقده اول                                                                                                    | UNIVERSITY<br>MANAGEMENT<br>SYSTEM                    |
| C aj nai                                                                                                    | انشگاه - دانشگاه قدن و خرفهای 🗧                       |
| فتل توج موشجوبات مخترم                                                                                                    | حسنجوی فنوب.<br>اطلاعات اشجامی<br>ایت نام دروس دانشجو |
| دانشجویان کرامی با سلام و احترام                                                                                                    | ال التقادوات                                          |
| <b>اطلاعیه شماره ۱۱ مشاهده و درخواست اعتراض به نمره در نیمسال ۹۴۱</b>                                                                                                    | این حدید و اصافه<br>🏏 حدی استارازی                    |
| به اطلاع می رساند بازه ز <mark>مانی در خواست اعتراض به نمره در نیمسال ۹۴۱</mark> از روز یکشنبه مورخ ۴ بهمن ماد نمایت روز جمعه ۱۶ بهمن ماه هر روز از ساعت ۱۷ لغایت ۵ صبح فردا در سیستیم آموزشی ناد فعال می باشد.                                                                                                    | مشاهده آخرین وضعیت<br>است نام (ترم جاری)              |
| انکته : با نوجه به اینکه در حال حاضر <mark>نیمال پیش فرش در سیستم آموزشی ۹۲</mark> ۲ می باشد جهت مشاهده و درخواست اعتراض به نمره در نیمسال ۹۲۱ می باست از ق <b>سمت بالای حفظه بر روی "انخاب"</b> کلیک کرده و نیمسال را بر روی ۹۲۱ قرار                                                                                                    | مديرت مالن نيفسادهاي<br>تحصيلي دانشجو                 |
| دهبدو سپس اقدام به مشاهده و ثبت درخواست اعتراض به نموه در نیمسال (۹۴ نمایید.                                                                                                    | ارساله درخواست اعتراض<br>به نمره                      |
| اطلاعه شماره 11 برنامه زمانبندي انتخاب واحد ٩٢٢                                                                                                    | گرارش کارت ورود به<br>حلسه اعتمان                     |
| جهت آگاهی از برنامه زمانبندی انتخاب واحد نیمسال دوم ۹۴ به آدرس <u>http://tvn.ac.ir</u> مراجعه نمایید.                                                                                                    | ارزشیابی استاد<br>(محاسیات وزارت علوم)                |
|                                                                                                    |                                                       |
|                                                                                                    |                                                       |
|                                                                                                    |                                                       |
|                                                                                                    |                                                       |
|                                                                                                    |                                                       |
|                                                                                                    |                                                       |
|                                                                                                    |                                                       |
|                                                                                                    | and Distriction Columbia Science                      |

# قدم سوم

در صفحه شروع انتخاب واحد دكمه **ادامه** را بزنيد.

|                                                                                          |                  | شـهر(16901)                |                             |
|------------------------------------------------------------------------------------------|------------------|----------------------------|-----------------------------|
| وضعيت حسمانك :                                                                           |                  | دين: اسلام                 |                             |
| أخرين وضعيت تحصيلاتي در گارنامه : مجاز به انتخاب واحد /ثبت معتبر انتخاب واحد توسط دانشجو |                  | مذهب : شيعه                |                             |
| وصعيت تحصيتهي : 🏏                                                                        |                  | بوماک / غیر بوماک : ایومان |                             |
| نام لائين: 1695                                                                          |                  | نام خانوادگې لاتين :       |                             |
|                                                                                          |                  |                            | مشخصان تحصیلی ( حزلیات >> ) |
|                                                                                          |                  |                            | مشخصات اساتيد راشدها        |
| کد سمت :                                                                                 |                  | نام سمت :                  |                             |
|                                                                                          | گی استاد         | نام خانواد                 |                             |
|                                                                                          | دادهای یافت نشد، |                            |                             |
|                                                                                          |                  |                            | 🕬 ادامه 🗙 انصراف            |
|                                                                                          | 🗢 بازگشت         |                            |                             |
|                                                                                          |                  |                            |                             |
|                                                                                          |                  |                            |                             |

قدم چهارم: در این مرحله جهت اضافه نمودن درس به انتخاب واحد خود **کلید** " انتخاب کلاس درس از دروس رشته دانشجو" را بزنید. آخرین وضعیت تحصیلات در گارنامه : مجاز به انتخاب واحد /ثبت معیر انتخاب واحد توسط دانشیوو وضعیت تحصیلات : √√ مذهب: شبعه بومې / غير بومې : بوهي نام لاتين : 1695 نام خانوادگې لاتېن: 9321105 رضعیت رعایت کف و سغف واحد : اجمع تعداد واحد اخذ شده بیشتر از کف و کمتر از سقف مجاز ه تذكر مهم: هر دانشجو دروس خود را ميبايست فقط از 🦷 "انتخاب کلاس در س از دروس رشته دانشجو" ياقت نشيد. 🚺 انتخاب کند روس انتخابي ، بافت شهریه کل(ریال) 0 حمع کل واحد اخذ شده شمرية ثابت(ريال) 0 🖄 التخاب کاراس درس از انعامی دانشدکده ها/گروهها 🔯 التخاب کلاس درس از دانشنگده دانشجو 🔞 انتخاب کلاس درس از دروش رشته دانشجو 🔞 حداف 📓 تبت ا 🗸 بستن زبت نام توسط دانشجو 🥼 🍳 مشاهده دروس مازاد (پیش دانشگاهی/ جبرانی) 🗕 مشاهده دروس رشته 🧕 پرداخت الکیرونیکی شهریه دروس حذفي 🔹 لغو حذف 🔰 👷 یاك شدن دروس حذف شده از صفحه 🔶 بازگشت 💿 چاپ صفحه جارې 🕡 راشتما 🛈 درباره عر | نیمسال: 942 🍓 انتخاب واحد: 169-آموزشیکده فنی بازگشت مفحه اول > جستجوي درس در دروس رشته دانشجو کد درس : نوع درس : مقطع ارائه کلاس درس : ------یچه جستجو در صفحه: 10 💌 مرتب بر اساس : 💎 💎 ترتیب از بالا به پایین 🙀 جستجو 10 20 50

با جستجو از طریق کد درس یا کد ارائه و یا نام درس بصورت کامل سیستم لیست کلاسهای درس ارائه شده را نمایش میدهد، کلاسهای درس مورد نظر را انتخاب نموده و سپس کلید **انتخاب** را بزنید، در این حالت سیستم دروس مورد نظر را به لیست دروس انتخاب شده اضافه می نماید. **نذگر ۲:** قبل از انتخاب درس در این مرحله میبایست از برنامه کلاسی و لیست گروههای درسی اعلام شده مخصوص هر رشته که در پرتال دانشگاه اعلام شده دروس مورد نظر خود را مشخص نمائید.

**ذکر ۳:** هنگام انتخاب در س به **کد ار ائه و زمان تشکیل کلاس** دقت نمائید.

|                                    |            |              |              | جستجوې در               | س در دروس رشته دانشجو      |                 |                 |                    |                       |                         |              |                        |                                   |                              |                |
|------------------------------------|------------|--------------|--------------|-------------------------|----------------------------|-----------------|-----------------|--------------------|-----------------------|-------------------------|--------------|------------------------|-----------------------------------|------------------------------|----------------|
|                                    |            |              |              |                         | کد درس :                   |                 | نام در          | درس :              |                       |                         |              |                        |                                   |                              |                |
|                                    |            |              |              | i i                     | وع درس :                   |                 | • كدار          | ار اله :           |                       |                         |              |                        |                                   |                              |                |
|                                    |            |              |              | مقطع اراثه كلا          | س درس :                    | •               |                 |                    |                       |                         |              |                        |                                   |                              |                |
|                                    |            |              |              | تعداد تنيجه جم          | ستجو در صفحه: 100 💌 مر     | رتب بر اسام     | س:              |                    | 🔹 🛄 نرنیب             | از بالا به پایین 🤷 حسنه | 9            |                        |                                   |                              |                |
| سنجو (رکورد 1 تا 30 از 30 رکورد) 🗐 |            |              |              |                         |                            |                 |                 |                    |                       |                         |              |                        | )                                 | <ul> <li>مفحه قبل</li> </ul> | 200 yaz        |
| یها کد<br>درس نام درس              | نوع<br>درس | واحد<br>نظرې | واحد<br>عملي | کد ارائه استاد<br>استاد | زمان تشکیل کلاس            | زمان<br>افتيحان | حداكتر<br>طرفيت | تعداد ثبت<br>نامین | ، طَرفیت<br>باقیماندہ | گروه ارائه دشنده        | مکان برگزارې | جنسیت گ<br>کلاس درس کا | گیرندگان نام کلاس<br>کلاس درس درس | س<br>نوع ارائه ساعد<br>نطری  | ت ساعت<br>عملی |
| 1 1687 أزمايشگاه الکترونيک عمومي   | عملي       | 0            | 1            | 168702                  | یکشنبه از 16:15 تا 18:45   |                 | 10              | 0                  | 10                    | أموزشكده شاهين شهر      |              | مرد                    |                                   | حضوري روزانه 0               | 3              |
| 2 1687 أزمايشگاه الكنرونيک عمومي   | عملى       | 0            | 1            | 168701                  | شنبه از 16:45 تا 19:15     | í.              | 8               | 0                  | 8                     | أموزشكده شاهين شهر      |              | مرد                    |                                   | حضوري روزانه 0               | 3              |
| 3 1687 أزمايشگاه الكترونيك عمومي   | عملي       | 0            | 1            | 168703                  | چهارشنبه از 10:45 تا 13:15 | r i             | 8               | 0                  | 8                     | أموزشكده شاهين شهر      |              | مرد                    |                                   | حضوري روزانه 0               | 3              |
| 4 1687 أزمايشگاه الكترونيك عمومي   | عملى       | 0            | 1            | 168704                  | چهارشنبه از 13:30 تا 16:00 | 1               | 8               | 0                  | 8                     | أموزشكده شاهين شهر      |              | مرد                    |                                   | حضوري روزانه 0               | 3              |
| 1697 5 زبان قدى                    | نظري       | 2            | 0            | 169702                  | جهارشنبه از 08:30 تا 10:30 | i.              | 15              | 0                  | 15                    | أموزشكده شاهين شهر      | كلاس 201     | مرد                    |                                   | حضوري روزانه 1               | 0              |
| 1697 6 زبان فىس                    | نظري       | 2            | 0            | 169703                  | جهارشنبه از 10:45 تا 12:45 | 1               | 15              | 0                  | 15                    | آموزشگده شاهین شهر      | كلاس 201     | مرد                    |                                   | حضوري روزانه 1               | 0              |
| 7 1697 زبان فدى                    | نظري       | 2            | 0            | 169701                  | سه شنبه از 16:00 تا 17:45  | l.              | 15              | 0                  | 15                    | أموزشكده شاهين شهر      | كلاس 201     | مرد                    |                                   | حضوري روزانه 1               | 0              |
| 8 1683 فیزیک الکتریسینه و مغناطیس  | نظري       | 2            | 0            | 168301                  | یکشنیه از 08:45 u 08:45    | ).              | 25              | 0                  | 25                    | أموزشكده شاهين شهر      | كلاس 203     | مرد                    |                                   | حضوري روزانه 1               | 0              |
| 9 1683 فیزیک الکتریسیته و مغناطیس  | نظري       | 2            | 0            | 168302                  | يكشنبه از 10:45 تا 12:30   | (               | 15              | 0                  | 15                    | أموزشكده شاهين شهر      | كلاس 203     | مرد                    |                                   | حضوري روزانه 1               | 0              |
| 10 1688 الكترونيك صنعتي            | نظري       | 3            | 0            | 168801                  | شىنبە از 07:30 تا 10:00    | l.              | 25              | 0                  | 25                    | أموزشكده شاهين شهر      | كلاس 203     | مرد                    |                                   | حضوري روزانه 1               | 0              |
| 11 1695 آزمایشگاه دیجیتال          | عملى       | 0            | 1            | 169501                  | جهارشنیه از 08:00 تا 10:30 |                 | 10              | 0                  | 10                    | آموزشکده شاهین شهر      |              | مرد                    |                                   | حضوري روزانه 0               | 3              |
| 12 1686 الکترونیک عمومی            | نظري       | 3            | 0            | 168601                  | جهارشنبه از 08:00 تا 10:30 | 1               | 25              | 0                  | 25                    | آموزشكده شاهين شهر      | كلاس 203     | مرد                    |                                   | حضوري روزانه 1               | 0              |
| 13 1686 الکترونیک عمومی            | نظري       | 3            | 0            | 168602                  | جهارشنیه از 10:45 تا 13:15 | 1               | 25              | 0                  | 25                    | آموزشكده شاهين شهر      | كلاس 203     | فرد                    |                                   | حضوري روزانه 1               | 0              |
| 1698 مكانيک کاربردې                | نظري       | 2            | 0            | 169802                  | سه شنیه از 14:15 تا 15:45  | 1               | 20              | 0                  | 20                    | آموزشگده شاهین شهر      | كلاس 202     | فرد                    |                                   | حضوري روزانه 1               | 0              |
| 1698 مکانیک کاربردې                | نظري       | 2            | 0            | 169801                  | سه شنبه از 12:30 تا 14:00  | (               | 20              | 0                  | 20                    | آموزشكده شاهين شهر      | كلاس 202     | فرد                    |                                   | حضوري روزانه 1               | 0              |
| 1685 آزمایشگاه مدارهای الکنریکی    | عملى       | 0            | 1            | 168501                  | شنیه از 14:00 تا 16:30     | (               | 9               | 0                  | 9                     | آموزشكده شاهين شهر      |              | مرد                    |                                   | حضوري روزانه 0               | 3              |
| 1682 17                            | نظرى       | 2            | 0            | 168201                  | یکشنبه از 08:00 تا 10:30   |                 | 25              | 0                  | 25                    | آموزشكده شاهين شهر      | كلاس 202     | فرد                    |                                   | حضوري روزانه 1               | 0              |

### در شکل زیر انتخاب چند درس نشان داده شده است

| فيزيك الكبريسيية ومقناطيس نظري 0 2 168302 يكتسبه لز 12:30 تا 12:20 تا 15 أمورشكدة شناة<br>الكبروبيكامنعس نظري 3 168801 شببه لز 10:30 تا 10:00 تا 25 أمورشكدة شناة | 15 |                     |               |         |           | پرەن سرد   | ر <b>مد</b> الدار هد |
|----------------------------------------------------------------------------------------------------|----|---------------------|---------------|---------|-----------|------------|----------------------|
| الكيرونيك صنعتنى نظرف 3 0 168801 شبيه لز 7:00 تا 10:00 تا 25 0 25 أموزشكده شناة                                                                                   |    | اموزشکده شاهین شهر  | كلاس 203      | مرد     | حموري     | ې روزانه 1 | 0                    |
|                                                                                                    | 25 | أموزشكده شاهين شهر  | كلاس 203      | مرد     | حموري     | ې روزانه 1 | 0                    |
| آرمايشگە دېچىنال مەلى 0 10 169501 جوارشىيە از 08:00 تا 10 0 10 أمورشىكدە ئىناھ                                                                                    | 10 | أموزشكده شاهين شهر  |               | مرد     | حموري     | ې روزانه 0 | 3                    |
| الكبروبيك عمومي نظري 3 0 168601 چهازشنبيه از 10:80 نا 10:00 25 0 25 أموزشكده شاھ                                                                                  | 25 | أموزشكده شاهين شهر  | كلاس 203      | مرد     | حضوري     | ۍ روزانه 1 | 0                    |
| الكبرونيك عمومي نظري 3 0 16860 جعارشنية از 10:45 تا 13:15 25 0 25 أمورشنكده شناه                                                                                  | 25 | أموزشكده شاهين شهر  | كلاس 203      | مرد     | حضوري     | ې روزانه 1 | 0                    |
| مكانېك كاربردې. نظرې 2 0 169802 س.ه شنبه از 1:41 تا 15:45 20 0 20 أمورشكده شناه                                                                                   | 20 | أموزشكده شاهين شهر  | كلاس 202      | مرد     | حضوري     | ی روزانه 1 | 0                    |
| مكانيك كاربردې نظرې 2 0 169801 سه شنبه از 12:01 نا 14:00 2 0 0 2 أمورشنكده شاھ                                                                                    | 20 | أموزشكده شاهين شهر  | كلاس 202      | هرد     | حضوري     | ې روزانه 1 | 0                    |
| أرمايشگە مدارهاى الكىرىكى عملى 0 1 168501 شىبە از 14:00 9 0 9 أمورشكدە شاھ                                                                                        | 9  | أموزشكده شاهين شهر  |               | مرد     | حضوري     | ۍ روزانه 0 | 3                    |
| فېزېک عمومې نظرې 2 0 168201 پکښتيه از 08:00 تا 0.25 0 25 آموزشکده شاھ                                                                                             | 25 | أموزشكده شاهين شهر  | كلاس 202      | مرد     | حضوري     | ې روزانه 1 | 0                    |
| فېزېک عمومنۍ انظرې 2 0 168202 پکشنېه از 13:15 1 25 0 25 أمورشکده شناه                                                                                             | 25 | أموزشكده شاهين شهر  | كلاس 202      | مرد     | حضوري     | ې روزانه 1 | 0                    |
| الديشه اسلامي (1) (مبدأ و معاد) نظري 2 0 910201 سه شنبه از 12:30 نا 14:00 35 أموزشكده شناه                                                                        | 35 | آموزشنكده شاهين شهر | سالن و کلاس 4 | 204 مرد | حضوري     | ې روزانه 1 | 0                    |
| الديشه اسلامی(1) (مبدأ و معاد) نظری 2 0 910202 سه شبیه از 15:44 تا 15:45 م 35 0 35 أموزشکده شاه                                                                   | 35 | أموزشكده شاهين شهر  | سالي و کلاس 4 | 204 مرد | حضوري     | ې روزانه 1 | 0                    |
| ايمىپ در برق. نظرې 1 0 17000 يكشىپە از 17:30 تا 18:30 0 0 0 أمورشىكدە شاھ                                                                                         | 20 | أموزشكده شاهين شهر  | كلاس 202      | مرد     | حفوري     | ی روزانه 1 | 0                    |
| ايمدىن در برق. 🛛 نظرى: 1 10 17000 يكشبيه از 16:30 تا 17:30 0 0 0 10 أمورشنكده شناه                                                                                | 20 | أموزشكده شاهين شهر  | كلاس 202      | مرد     | حضوري     | ې روزانه 1 | 0                    |
| كارگە سىم يېچى (2) عملى 10 171001 شىيە تر 10:00 تا 13:15 15 16 أمورشكىدە شاھ                                                                                      | 15 | أموزشكده شاهين شهر  |               | مرد     | حضوري     | ې روزانه 0 | 4                    |
| أرمايشگاه ماشين هاي انكتريكي (1) عملي 0 1 10011 چهارشنيه از 3:30 نا 16:00 14 أمورشكده شناه                                                                        | 14 | أموزشكده شاهين شهر  |               | مرد     | حضورى     | ی روزانه 0 | 3                    |
| روشىنايى فىن نظرى 2 0 171401 سە شىنبە از 16:00 تا 17:45 0 25 أمورشىكدە شاھ                                                                                        | 25 | أمورشكده شاهين شهر  | كلاس 203      | مرد     | حضوري     | ې روزانه 1 | 0                    |
| كارگە مدار قرمان مدار قرمان مملى 0 1 17803 يكشىيە از 14:51 تا 16:00 10 أمورشكدە شناھ                                                                              | 10 | أموزشكده شاهين شهر  |               | مرد     | حضوري     | ی روزانه 0 | 4                    |
| كارگە مدار فرمان عماس 0 1 17080 شىپە از 13:30 تا 14:51 5 8 0 8 أمورشىكدە شاھ                                                                                      | 8  | أموزشكده شاهين شهر  |               | مرذ     | حموري     | ې روزانه 0 | 4                    |
| كارگە مدار قرمان عملى 0 1 170801 شىببە از 10:00 تا 13:15 10 0 10 أمورشكدە شاھ                                                                                     | 10 | أموزشكده شاهين شهر  |               | مرد     | حضوري     | ې روزانه 0 | 4                    |
| كتيرك منعصى المظرف 2 0 170601 شنبه لا 18:55 تا 18:50 30 30 أمورشكده شناف                                                                                          | 30 | آموزشکده شاهین شهر  | كلاس 202      | مرد     | حموري     | ې روزانه 1 | 0                    |
| ماشين هاي الكبريكن سه فار نظري 2 0 170301 يكشنبه از 12:30 تا 12:30 30 0 30 أموزشكده شاه                                                                           | 30 | آموزشکده شاهین شهر  | كلاس 201      | مرد     | حضوري     | ې روزانه 1 | 0                    |
|                                                                                                    |    |                     |               |         | andeo ()) | به قبل     | صفاته بعد            |

بعد از این مرحله دروس مورد نظر به شکل زیر نمایش داده خواهد شد.

| 2.000       |                           |            |                                   | توضحات أمو             | بوريش/استاد راهند                         | منبا                          |                  |            |               |            |                |             |                       |              |                |                 |                     |            |                    |              |                |
|-------------|---------------------------|------------|-----------------------------------|------------------------|-------------------------------------------|-------------------------------|------------------|------------|---------------|------------|----------------|-------------|-----------------------|--------------|----------------|-----------------|---------------------|------------|--------------------|--------------|----------------|
|             |                           |            |                                   |                        |                                           |                               |                  |            | داددای یافت ن | <u></u>    |                |             |                       |              |                |                 |                     |            |                    |              |                |
| , التخابي   |                           |            |                                   |                        |                                           |                               |                  |            |               |            |                |             |                       |              |                |                 |                     |            |                    |              |                |
| 📄 🚁 کد درس  | س نام درس                 | کدار       | اته نام گلاس درس نام استاد زمانند | ی ارائه                | زمانيدى اعتجاب                            | حانا وضعبت اعتبار ثبت نافرا د | شهریه(ریال) کنز  | ای تبت نام | آنه دهنده     | i ajk      | فذ درس واح     | . نظري واحا | عملي نوع اراتا        | متباغده ج    | زنیات کلاس درس | ومعیت حذف درنہ  | بن وقعبت درس داشتم  | دو ومعبت ا | اخذ درس اوضعبت درس | در رشته ساعت | طرف ساعت ع     |
| 1703 1      | عاشين هاي الكتريكي سه     | 0301       | يكشنيا                            | 12:30 5 10:45 jl a     |                                           | معتبر 0                       | 0                | -          | ورشكده شاهين  | شهر انتغار | ب واحد 2       | 0           | حضورى                 | ورانه        | -              |                 | عادى                | عادي       | عادى               | 1            | 0              |
| 1714 2      | روشنایی فنی               | 1401       | ـــه ت                            | سببه از 16:00 تا 17:45 |                                           | معتبر 0                       | 0                | -          | بورشكده شاهين | شهر انخاء  | ، واحد 2       | 0           | حضورى                 | 20           | -              |                 | عادى                | عادى       | عادى               | 1            | 0              |
| 1706 3      | كنترك صنعتاي              | 0601       | 17 شنبه                           | 18:30 0 16:45 1        |                                           | معتبر 0                       | 0                | -          | بورشكده شاهين | شهر انخاء  | 2 ياحد 2       | 0           | حضورى                 | ورانه        | -              |                 | عادى                | عادى       | عادى               | 1            | 0              |
| 1558 4      | الكترونيك منعتان          | 8901       | دسه 16                            | 10:00 0 07:30 )        |                                           | معتبر 0                       | 0                | -          | بورشكده شاهين | شهر انتذاء | ، واحد 3       | 0           | حضورى                 | 20           | -              |                 | عادى                | عادى       | عادى               | 1            | 0              |
| 1695 5      | أزهابشبگاه دبجينال        | 9501       | جهارت                             | لبية از 08:00 ti 08:00 |                                           | معتبر 0                       | 0                | -          | بورشكده شاهين | شهر انخاء  | ، واحد 0       | 1           | حضورى                 | واله         | -              |                 | عادى                | 2012       | عادى               | 0            | 3              |
| 1710 6      | کارگاه سیم بنجان (2)      | 1001       | 17 شنبه                           | 13:15 0 10:00 )        |                                           | معتبر 0                       | 0                | -          | بوزشكده شاهين | شهر انغاء  | ب واحد 0       | 1           | حضورى                 | ورانه        | -              |                 | عادى                | عادى       | عادى               | 0            | 4              |
| 1701 7      | أزدايشگاه داشين های الک   | 0101 (1)   | 17 مهارت                          | ىنبە ار 13:30 تا 16:00 |                                           | معتبر 0                       | 0                |            | بورشكده شاهين | شهر التخاء | ، واحد 0       | 1           | حضورى                 | واله         | -              |                 | عادى                | عادى       | عادى               | 0            | 3              |
|             | واحد نظری 9               |            | واحد عملتي 3                      |                        |                                           | ças                           | و کل واحد اخذ نا | 12 6.      |               |            |                | شهربه ک     | 0 (J <mark>u</mark> ) |              |                | شهر به          | انايت(بيالد) 0      |            |                    | شهربه        | منغیر(ریال)    |
| التغاب كلاس | ن درس از تمامی دانشگده ها | 9          | ا انتخاب کلاس درس از دانشگده داد  | شمو 🙆 انتد             | نخاب کلاس درس                             | س از دروس رشته دانشجو         | - E2             | ы          | <   -         | مىتن لىت ا | امر توسط داننا | ae 5        | متناهده کد            | لهای ثبت نام | ف مشاهده       | دروس ماراد (بیش | ن دانشگاهی/ جبرانی) | 9          | مشاهده دروس رشنه   | یرداخہ       | الكترونيكي شهر |
| , حذفون     |                           |            |                                   |                        |                                           |                               |                  |            |               |            |                |             |                       |              |                |                 |                     |            |                    |              |                |
|             | س تعديب كدلك              | ، کلانے رو | سر فاستد واستد                    | و المنطقة المتحاد      | 1. A. A. A. A. A. A. A. A. A. A. A. A. A. | ب اعتبار تبت بام              | (1.10.4.         | 01401 0    | لاه اط دس     | IN 1994    | ت واحد         | lat         |                       |              | and the second | 1000            | وتعبث أخذ وربير     | -          |                    | ساعت نطري    | ملعد عدليا     |

**نذکر ۴:** در صورتی که دروس انتخاب کرده دارای تداخل زمانی باشد سیستم خطا داده و میبایست تداخل زمانی را با جابجایی درس برطرف نمائید.

در ادامه با زدن کلید ثبت، دروس انتخابی ثبت می گردد ، در صورتی که تمامی دروس انتخاب شده دارای وضعیت معتبر باشد برای ثبت نام نهایی حتماً دکمه تایید را بزنید.

**نذگر ۵:** در صورت نامعتبر بودن دروس علت نامعتبر بودن در کنترلهای ثبت نام قابل مشاهده میباشد که توسط آموزش دانشکده بررسی میگردد، تا زمانی که درس/دروس غیرمعتبر باشد سیستم ظرفیتی را از کلاس درس انتخابی به دانشجو اختصاص نمیدهد. **تذکر ۴:** برای حذف درس از لیست دروس انتخابی دکمه **حذف** را کلیک نمایید و برای حذف درس از لیست دروس حذفی دکمه پ**اک شدن دروس حذف شده از صفحه** را بزنید. در صورت انصراف از حذف و برگرداندن درس دکمه لغو حذف را کلیک نمایید.

| u <sup>i</sup> ان              | ۍ در <u>ع</u> |                                                             |                              | توضيحات                  | ، آموزش/استاد راهت  | ١a                   |                                |                       |                                        |                           |             |           |                                    |                      |         |                             |            |         |            |        |
|--------------------------------|---------------|-------------------------------------------------------------|------------------------------|--------------------------|---------------------|----------------------|--------------------------------|-----------------------|----------------------------------------|---------------------------|-------------|-----------|------------------------------------|----------------------|---------|-----------------------------|------------|---------|------------|--------|
|                                |               |                                                             |                              |                          |                     |                      |                                | دادها؟                | ، يافت نشد                             |                           |             |           |                                    |                      |         |                             |            |         |            |        |
|                                |               |                                                             |                              |                          |                     |                      |                                |                       |                                        |                           |             |           |                                    |                      |         |                             |            |         |            |        |
| بس انتخاب                      | ى             |                                                             |                              |                          |                     | _                    |                                |                       |                                        |                           |             | _         |                                    |                      |         |                             |            |         | _          | _      |
| <sup>i</sup> n <sub>ii</sub> = |               |                                                             |                              | نامر<br>استاد زمانیندی ا |                     |                      |                                |                       | نترلهاي<br>يت نام                      |                           |             |           |                                    |                      |         |                             |            |         |            |        |
| 1 🗏                            | 1703          | ماشين هاي الكتريكي سه فاز                                   | 170301                       | یکشنبه از                | 12:30 t 10:45 j     |                      | معتبر                          | 0                     | i <u></u>                              | أموزشكده شاهين شهر        | انتخاب واحد | 0 3       | حضوري روزانه                       |                      | -       | عادي                        | عادي       | عادي    | 1          | 0      |
| 2 📃                            | 1714          | روشنایی فنی                                                 | 171401                       | سه شنبه                  | ه از 16:00 تا 17:45 |                      | معتبر                          | 0                     | ĥ                                      | أموزشكده شاهين شهر        | انتخاب واحد | 0 2       | حضوري روزانه                       |                      | -       | عادي                        | عادي       | عادي    | 1          | 0      |
| 3                              | 1706          | كنترل صنعتى                                                 | 170601                       | شنبه از 5                | 18:30 0 16:45       |                      | معتبر                          | 0                     | i <u></u>                              | أموزشكده شاهين شهر        | انتخاب واحد | 0 3       | حضو <mark>ري</mark> روزانه         |                      | -       | عادي                        | عادي       | عادي    | 1          | 0      |
| 4 📃                            | 1688          | الكنرونيك صنعتني                                            | 168801                       | شنبه از 0                | 10:00 tr 07:30      |                      | معتبر                          | 0                     | i <u></u>                              | أموزشكده شاهين شهر        | انتخاب واحد | 0 3       | حضوري روزانه                       |                      |         | عادي                        | عادي       | عادي    | 1          | 0      |
| 5                              | 1710          | کارگاه سیم پیچی (2)                                         | 171001                       | شنبه از 0                | 13:15 t 10:00       |                      | معتبر                          | 0                     | i <u></u>                              | أموزشكده شاهين شهر        | انتخاب واحد | 1 (       | حضوري روزانه                       |                      | -       | عادي                        | عادي       | عادي    | 0          | 4      |
| 6 🕅                            | 1701          | آزمایشگاه ماشین های الکتریکی (1)  ا                         | 170101                       | چهارشنبه                 | ه از 13:30 تا 16:00 |                      | معتبر                          | 0                     | i                                      | أموزشكده شاهين شهر        | انتخاب واحد | 1 (       | حضوري روزانه                       | 111                  | 1       | عادي                        | عادي       | عادي    | 0          | 3      |
| انتخا                          | و<br>ب کلاس   | واحد نظری 9 واحد نظری و<br>س درس از تمامی دانشکده ها/گروهها | واحد عملدي 2<br>۲۵ انتخاب گل | گلاس درس از داند         | ح<br>شکدہ دانشجو    | نمع کل واح<br>🖄 انتخ | <b>د اخذ شد</b> ،<br>اب کلاس د | ہ 11<br>رس از دروس رش | ــــــــــــــــــــــــــــــــــــــ | شهریه کل(ریا<br>و 🔁 حدف 🛃 | <b>ر)</b> 0 | 🗸 بستن    | <b>شهریه</b> ا<br>تبت نام توسط دان | ثابت(ریاں)<br>شجو ہُ | 0 مشا   | قدہ ک <mark>نتر</mark> لھا: | اې ئېت نام | شهریه ا | متغير(ريال | ) (    |
| م شا                           | اهده در       | دروس مازاد (پیش دانشگاهی/ جبرانی)                           | 🔬 مشاهده                     | ده دروس رشته             | یرداخت ۱۱           | لکترونیکی ن          | ئىھريە                         |                       |                                        |                           |             |           |                                    |                      |         |                             |            |         |            |        |
| س حذفو                         | 4             |                                                             |                              |                          |                     |                      |                                |                       |                                        |                           |             |           |                                    |                      |         |                             |            |         |            |        |
| 1.<br>10 m T                   | کد            | تام درس کدارائه                                             | ں نام رمانىند <del>ە</del>   | دی ارائه                 | زمانېندې            | وضعيت اء             | ىتبار<br>شرا                   | ور بە(رىالە) ارائە    | دهيده                                  | بازه اخذ وا               | حد واحد     | نوع ارائه | وضعيت حد                           | ف وضعيت              | ن درس و | إضعيت اخذ                   | وضعيت ا    | درس س   | عت         | باعث   |
|                                | درس<br>۱۲۰۰۲  | درس                                                         | استاد                        |                          | lassi .             | تيت تامر             |                                |                       |                                        | درس ته                    | نري عمد     |           | درس                                | دانشج                | و د     | رس                          | در رشته    | نط<br>0 | يې د       | نملى ا |
|                                | 1092          | ارمايشيكاة ديجيتان 109501                                   | چهارسد                       | سنبه از 00:00 0 0        | 10:30               | خدف شد               | 0 8                            | امور،                 | حكدة شاهر                              | ين شهر التخاب واحد ال     | 1           | حصوري رو  | ورانه حدف در بازه                  | ه عادي               | -       | عادي                        | عادي       | U       | 3          | 4      |
|                                |               |                                                             |                              |                          |                     |                      | an. 19                         |                       | مراجع ال                               | ri ulativ                 |             | <u> </u>  |                                    |                      |         |                             |            |         |            |        |
|                                |               |                                                             |                              |                          |                     | Juny                 |                                | سده دروس ه            | , ji uzu u                             |                           | للبور حدف د | 0         |                                    |                      |         |                             |            |         |            |        |
|                                |               |                                                             |                              |                          |                     |                      |                                |                       |                                        |                           |             |           |                                    |                      |         |                             |            |         |            |        |
|                                |               |                                                             |                              |                          |                     |                      |                                | -                     | بازگشت                                 |                           |             |           |                                    |                      |         |                             |            |         |            |        |

پس از اتمام انتخاب واحد با کلیک دکمه خروج ( سمت چپ بالای صفحه) از سیستم خارج شوید.

**تذکر لا:** پس از پایان انتخاب واحد کد دروس و کد ارائه دروس را با جدول کد دروس مخصوص رشته خود مقایسه کرده که در صورت مغایرت نسبت به اصلاح آن اقدام نمائید.

**نذکر ۸:** در صورتی که ظرفیت درس مورد نظر تکمیل گردد نسبت به اخذ درس در ساعت دیگر اقدام نمائید.

**نذکر ۹:** دانشجویان در هنگام انتخاب واحد میبایست موارد زیر را رعایت کنند.

۱ – پیشنیاز

۲– حداقل ۱۲ واحد و حداکثر ۲۰ واحد

۳– حداکثر ۱۴ واحد برای دانشجویان مشروط 🤭 اخذ درس مربوط به ترم خود با توجه به چارت دروس رشته خود

آدرس پرتال دانشکده فنی شاهینشهر جهت آگاهی از اطلاعیهها

shahinshahr.tvu.ac.ir

## دانشجویان گرامی جهت انجام انتخاب واحد توجه به موارد زیر ضروری میباشد

- جا انتهای زمان انتخاب واحد و حذف و اضافه تمامی موارد مورد نیاز تنها از پرتال دانشکده (shahinshahr.tvu.ac.ir) به اطلاع دانشجویان خواهد رسید و مسئولیت عواقب ناشی از عدم آگاهی از اطلاعیه ها به عهده دانشجو میباشد.
- ۲- قبل از انتخاب واحد برنامه دروس ارائه شده ترم به همراه کد دروس و کد ارائه کلیه گروههای درسی در پر تال بارگذاری خواهد شد.
- ۳– دانشجویان پس از مشاهده و بررسی دروس ارائه شده با توجه به ترم تحصیلی خود و وضعیت دروس گذرانده قبل از انتخاب واحد اینترنتی برنامه خود را مشخص نمایند.
  - ۴ در صورت اخذ نادرست درس توسط دانشجو به هردلیل مسئولیت کلیه عواقب آن به عهده دانشجو میباشد.
- **۵- با توجه به همزمانی انتخاب واحد بین چندین مرکز در سراسر کشور در طول زمان انتخاب واحد ممکن است در برخی زمانها** سامانه با اختلالاتی مواجه شده که منجر به کاهش سرعت خواهد شد لذا در صورت بروز این اتفاق فقط میبایست با صبوری مجددا تلاش کرده که انتخاب واحد را تکمیل نمایید .

#### 🗢 برطرف کردن اختلالات احتمالی سامانه انتخاب واحد در اختیار دانشکده نمیباشد 🥗

- ۴− در صورتی که دانشجو در زمان تعیین شده موفق به انجام انتخاب واحد نشود و یا کمتر از حد نساب (۱۲ واحد) اخذ کند به منزله انصراف از تحصیل میباشد.
  - ۷ تحت هیچ شرایطی برای دانشجویان، انتخاب واحد دستی و حضوری در دانشکده انجام نخواهد شد.
  - ▲ دانشجویانی که در ترم گذشته معدل آنها بالای ۱۷ باشد و یا ترم آخر باشند میتوانند تا ۲۴ واحد اخذ نمایند.
  - 📍 دانشجویانی که در ترم گذشته مشروط شدهاند (معدل کمتر از ۱۲ ) فقط مجاز به اخذ حداکثر ۱۴ واحد می باشند.
- •1– در صورت تکمیل ظرفیت کلاس، دانشجو میبایست گروه درسی دیگر را انتخاب نماید زیرا تغییر ظرفیت کلاس به هیچ وجه امکانپذیر نمیباشد.
- ۱۹ هر کلاس دو ظرفیت دارد یکی برای رشته برق صنعتی و یکی برای رشته تاسیسات الکتریکی و هر دانشجو فقط ظرفیت مربوط به رشته خود را میبیند و ظرفیت کل کلاس یا ظرفیت مجتمع برابر با جمع هر دو میباشد و هنگامی که با وجود مشاهده ظرفیت خالی با خطای پرشدن ظرفیت مجتمع مواجه میشوید در واقع ظرفیت کل کلاس پر شده است و امکان اخذ درس وجود ندارد.

به عنوان مثال برای درس آزمایشگاه الکترونیک که ظرفیت کل کلاس ۱۲ نفر میباشد ظرفیت رشته برق صنعتی ۸ نفر و ظرفیت رشته تاسیسات هم ۹ نفر (به عنوان مثال) در نظر گرفته میشود و ممکن است ۵ نفر (به عنوان مثال) از رشته برق صنعتی و ۷ نفر از رشته تاسیسات درس را بگیرند که با این وضعیت ظرفیت هم تکمیل شده است و برای دانشجویان دیگر خطای پر شدن ظرفیت کلاس مجتمع را خواهد داد با وجود اینکه به ظاهر ظرفیت خالی مشاهده میشود.

۱۱ شرط انجام انتخاب واحد داشتن مجوز مالی میباشد لذا دانشجویان شبانه ملزم به واریز مبلغ علیالحساب اعلام شده از طرف دانشگاه فنی و حرفهای میباشد. بهمنظور پرداخت علیالحساب شهریه با مراجعه به سیستم جامع آموزشی ناد وارد پروفایل شخصی خود شده و از منوی مدیریت مالی نیمسالهای دانشجو، کلید پرداخت الکترونیکی شهریه نسبت به پرداخت مبلغ اعلام شده اقدام نمایند. تاکید میشود پرداخت فقط بصورت الکترونیکی انجام شود.

با آرزوی موفقیت و سلامتی